## Solicitar a Chave de Acesso ao Portal de Compras

Para solicitar a chave de acesso, clique no botão "*Clique aqui para solicitar chave de acesso*", localizado no canto superior direito da tela, conforme apresentado na imagem abaixo:

|  | ? Clique aqui para solicitar chave de acess | 0 | Fechar     |
|--|---------------------------------------------|---|------------|
|  | Access Identificado                         |   |            |
|  | Chave de Identificação Senha                |   | 10/05/2020 |
|  |                                             | 0 | 19/05/2020 |
|  |                                             | ~ | 11:46:5    |

Será necessário realizar um cadastro básico com o preenchimento de alguns campos obrigatórios, para que a entidade identifique o representante legal e qual a empresa representada. Em seguida clique no botão "Enviar", conforme apresentado na imagem abaixo:

| CPF Responsável *       |   |
|-------------------------|---|
| 012.345.678-90          |   |
| Nome Responsável *      |   |
| PEDRO DA SILVA JUNIOR   |   |
| CPF/CNPJ Empresa *      |   |
| 01.704.233/0001-38      |   |
| Razão Social *          |   |
| FIORILLI SOFTWARE       |   |
| Nome Fantasia           |   |
|                         |   |
| Endereço                |   |
|                         | ] |
| Município *             |   |
| BALSAMO                 |   |
| Telefone * Celular      |   |
| (17)32649-000           |   |
| Email *                 |   |
| suporte@fiorilli.com.br |   |
|                         |   |

Será apresentado a mensagem: "Solicitação foi registrada com sucesso! Você receberá a chave de identificação e a senha de acesso no e-mail informado!".

Agora é aguardar até que o responsável designado pela entidade analise a sua solicitação. Assim que for analisada, você receberá no e-mail informado, uma chave de identificação e uma senha de acesso. O e-mail deve ser semelhante à imagem a seguir:

| Chave de Identificação para o Portal de Compras                                         |                         |                     |               |           |
|-----------------------------------------------------------------------------------------|-------------------------|---------------------|---------------|-----------|
|                                                                                         | ← Responder             | ) Responder a Todos | → Encaminhar  | ••••      |
| PN and state                                                                            |                         |                     | qua 20/05/20  | )20 09:58 |
| Olá PEDRO DA SILVA JUNIOR responsável pela empresa FIORILLI SO                          | OFTWARE.                |                     |               |           |
| Verificamos que você solicitou uma chave de identificação e senha de ace<br>MODELANDIA. | sso para o Portal de Co | ompras da PREFEITUR | A MUNICIPAL I | )E        |
| Suas novas credenciais estão logo abaixo.                                               |                         |                     |               |           |
| Caso necessário, você pode trocar sua chave e senha depois do primeiro ac               | cesso.                  |                     |               |           |
| Chave de Identificação: 534164765B                                                      |                         |                     |               |           |
| Senha de Acesso: 584562775A0010                                                         |                         |                     |               |           |
|                                                                                         |                         |                     |               |           |
| Atenciosamente,                                                                         |                         |                     |               |           |
| PREFEITURA MUNICIPAL DE MODELANDIA                                                      |                         |                     |               |           |
|                                                                                         |                         |                     |               |           |
| Esta é uma mensagem automática. Por favor, não responder.                               |                         |                     |               |           |
| 8.21.25.43                                                                              |                         |                     |               |           |

## ATENÇÃO

Lembrando que essa chave de acesso é composta pela chave de identificação e a senha de acesso, e é única para cada representante de fornecedor, não podendo ser compartilhada.

Autenticando no Portal de Compras

Com a chave de acesso em mãos, você pode se autenticar no sistema SCPI – Portal de Compras da entidade. Para se autenticar, informe a chave de identificação no campo "*Chave de identificação*" e a senha de acesso no campo "*Senha*". Em

seguida clique no botão com a imagem de uma chave, conforme apresentado na imagem abaixo:

| Clique aqui para solicitar chave de acesso Acesso Identificante                                                                                                    |       | Fechar       |            |
|----------------------------------------------------------------------------------------------------|-------|--------------|------------|
| Chave de Identificação                                                                                                    | Senha |              | 20/05/2020 |
| 534164765B                                                                                                    |       |              | 10:05:13   |
| State of the local division of the local division of the local div |       | and a second |            |

Após se autenticar no SCPI – Portal de Compras, será exibido os dados da empresa e seu representante, e um novo menu estará disponível ao usuário: "03. Licitante".